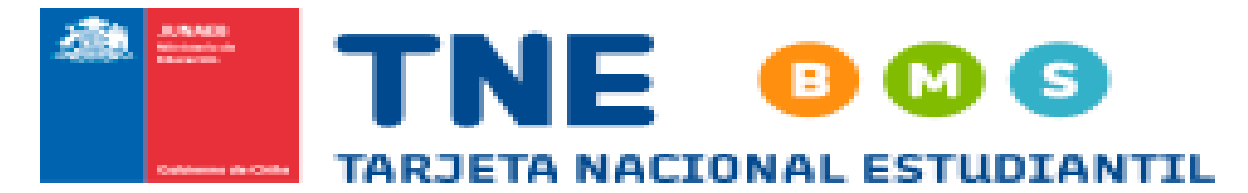

Estimadas Estudiantes

En la página de TNE, se encuentran disponibles todas las instancias para sacar por primera vez, revalidar o actualizar tu pase escolar.

Ve este tutorial y luego sigue las instrucciones

Link : <u>https://www.youtube.com/watch?v=DKcOgpOUvTU</u>

Para ello debes de ingresar a <u>www.tne.cl</u>, donde encontraras las instancias para:

Revalidar- Actualizar fotografía -Tutoriales como se realizan cada uno de los pasos

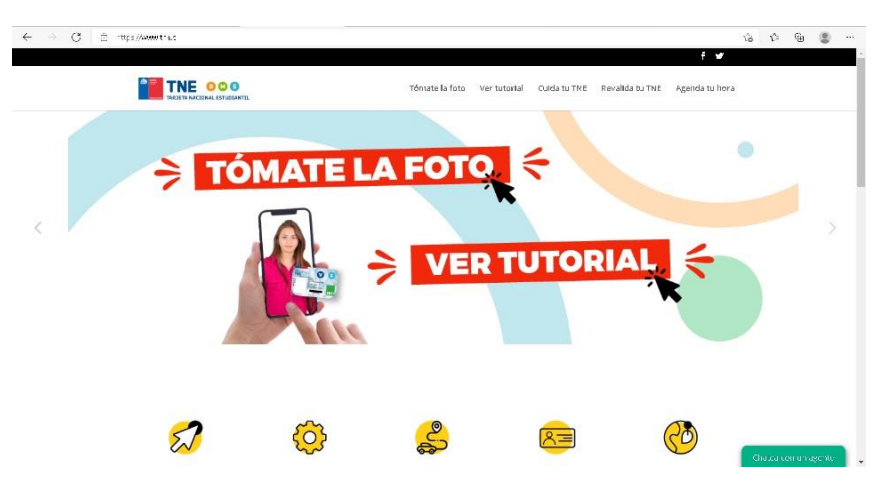

De la misma forma puedes ingresar al

link : <u>https://oficinavirtual.tne.cl/OficinaVirtual</u>, para realizar el proceso de validación y reposición de la tarjeta (debes inscribiste, con tu Rut y clave).

Para actualizar tu fotografía puedes acceder al sitio : <u>https://tomatelafoto.junaeb.cl/</u> donde ingresando tu Rut podrás acceder a actualizar tus datos.

| $\leftarrow  ightarrow {f C}$ , $\equiv$ :ttps//tomatek/tocojunceo.diccat, racion clumite/ |                                                                                                    | ia ite 🕲 🗶 …                                                                                                    |
|--------------------------------------------------------------------------------------------|----------------------------------------------------------------------------------------------------|----------------------------------------------------------------------------------------------------|
|                                                                                            | WEB                                                                                                    |                                                                                                    |
| in<br>Dati                                                                                 | Care and a care and a care and a |                                                                                                    |
|                                                                                            | COLEGIO<br>Elena Bettini                                                                                                    | Cristina Oyarce Jamen<br>Inspectora General<br>227351728<br>cristina.oyarce.ja@elenabettini.cl<br>www.colegioelenabettini.cl<br>Tres de Diciembre 2761, Independencia |